### Contratação de câmbio com o Banco do Brasil

Procedimentos no gerenciador financeiro e por telefone

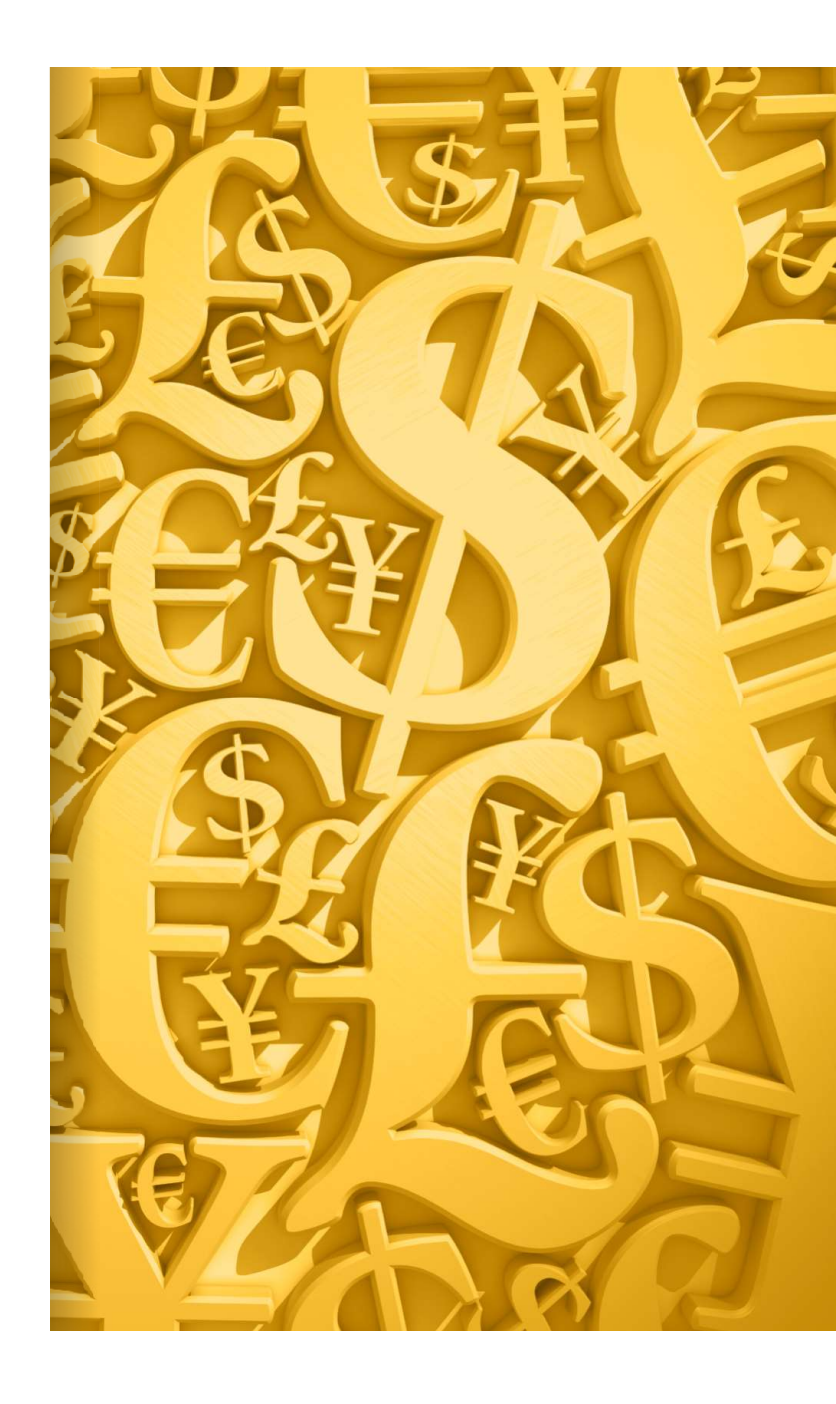

### SUMÁRIO

| 1. | Emissão do contrato de câmbio    | 3  |
|----|----------------------------------|----|
| 2. | Liquidação do contrato de câmbio | 10 |

## Emissão do contrato de câmbio

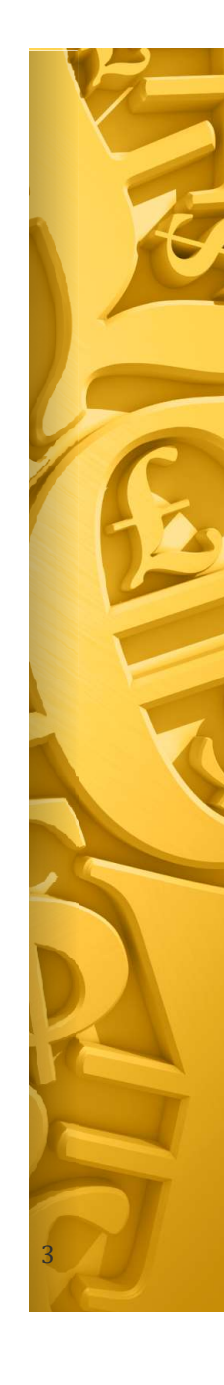

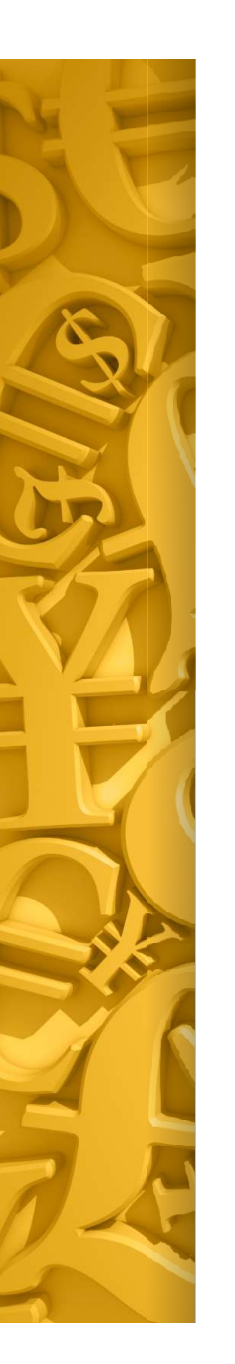

1 – Após realizar a liquidação do processo de importação no SIAFI, entrar no gerenciador financeiro do Banco do Brasil, clicar em "Câmbio e Comércio Exterior" -> "Digitalização de Documentos" -> "Criação de processo".

|                                | CÂMBIO E COMÉRCIO EXTERIOR              | DIGITALIZAÇÃO DE DOCUMENTOS |
|--------------------------------|-----------------------------------------|-----------------------------|
|                                | Ordem de Pagamento recebida do Exterior | Criação de processo         |
| OBN - Ordem Bancaria           |                                         | Consultan da manana         |
| Open Banking                   | Ordem de Pagamento para o Exterior      | Consulta de processo        |
| Fluxo de Caixa                 | Importação                              | Formulários                 |
| nvestimentos                   | Contratos de Câmbio                     |                             |
| Empréstimos                    | Digitalização de Documentos             |                             |
| Fransferência de Arquivos      |                                         |                             |
| Gerenciamento                  |                                         |                             |
| Segurança                      |                                         |                             |
| Aplicativos BB                 |                                         |                             |
| Cartão                         |                                         |                             |
| Cobrança de Títulos            |                                         |                             |
| DDA - Débito Direto Autorizado |                                         |                             |
| nternacional                   |                                         |                             |
| Parcerias Negociais            |                                         |                             |
| Câmbio e Comércio Exterior     |                                         |                             |
| Gestão Ágil                    |                                         |                             |

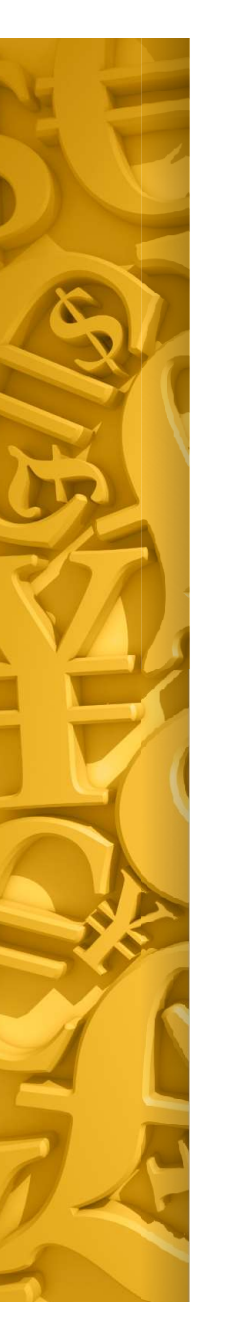

2 – Informar a categoria do processo: "Importação".

3 – Informar o tipo de processo: " Remessa direta de Importação".

4 – Clicar em "OK".

Obs.: automaticamente é gerado número do processo.

| <u> </u> ۵ | O que você precisa? |                                                                                                    |                                        |
|------------|---------------------|----------------------------------------------------------------------------------------------------|----------------------------------------|
| *          |                     |                                                                                                    |                                        |
| S.         |                     |                                                                                                    | Pessoas se passando por funci          |
| Ŧ          |                     | Atenção!                                                                                                    | Cuidado! Não passe informaçô           |
| ₩          |                     |                                                                                                    | hao clique em links. Entre em o        |
| G,         |                     |                                                                                                    |                                        |
|            |                     | ← Home / Câmbio e Comércio                                                                                                    | Exterior / Digitalização de Documentos |
| ŧ          |                     | Criação de proces                                                                                                    | SO                                     |
| 恭          |                     | Constant of the second second s |                                        |
| 5          |                     | Caregona do processo                                                                                                    |                                        |
| <b>A</b>   |                     | Cédigo do processo:                                                                                                    |                                        |
| E          |                     | Agência destino:                                                                                                    | Coloriana Y                            |
|            |                     | Agencia destino.                                                                                                    |                                        |
| R.         |                     | Para uso do corretor                                                                                                    | D CPF-                                 |
| <b>S</b>   |                     |                                                                                                    |                                        |
| ð≩ð        |                     |                                                                                                    |                                        |
| ø          |                     | OK LIMPAR                                                                                                    |                                        |
|            |                     |                                                                                                    |                                        |
| 츎          |                     |                                                                                                    |                                        |
|            |                     |                                                                                                    |                                        |

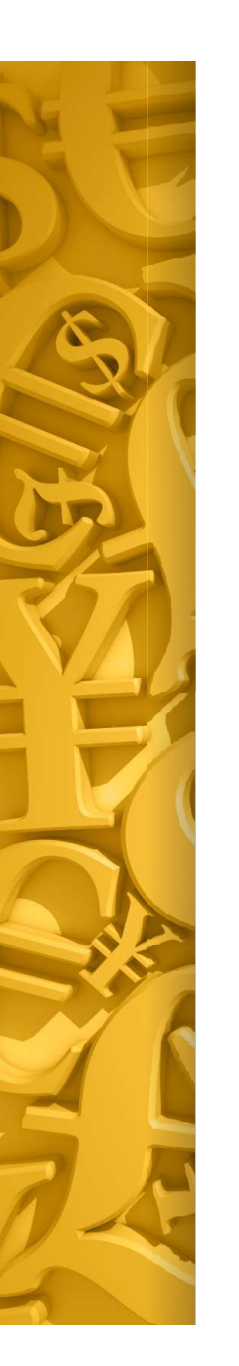

5 – Clicar em "+" para incluir os seguintes documentos:

- Fatura proforma;
- Ofício com os detalhes da transação, assinado pelo DCF.

| Q O que você precisa? |                                                                                                    | 0<br>Ofertas Mensagens Pendências xe                                                                                                    |
|-----------------------|----------------------------------------------------------------------------------------------------|----------------------------------------------------------------------------------------------------|
|                       |                                                                                                    |                                                                                                    |
|                       | (Atenção!                                                                                                    | Pessoas se passando por funcionários do BB estão ligando para os cli<br>Cuidado! Não passe informações por telefone e, em contatos via Wha<br>não clique em links. Entre em contato com o seu gerente via Fale con |
|                       |                                                                                                    | ۰                                                                                                    |
|                       | ← Home / Câmbio e Comércio Exte                                                                                | rior / Digitalização de Documentos                                                                                                    |
|                       | Consulta de processo                                                                                           | 0                                                                                                    |
|                       | Número do processo: 202305<br>Referência do cliente:                                                           | 3100000796                                                                                                    |
|                       | Clique em * na tabela abaixo para incluir<br>Clique em * na tabela abaixo para excluir<br>Arquivo<br>Progresso | arguivos.<br>um arguivos. Tipo documento 🔒                                                                                                    |
|                       |                                                                                                    |                                                                                                    |
|                       |                                                                                                    |                                                                                                    |
|                       |                                                                                                    |                                                                                                    |
|                       |                                                                                                    |                                                                                                    |
|                       |                                                                                                    |                                                                                                    |
|                       |                                                                                                    |                                                                                                    |

UNIVERSIDADE FEDERAL DE ALAGOAS - DEPARTAMENTO DE CONTABILIDADE E FINANÇAS

\$

Es

G,

5

2

矗

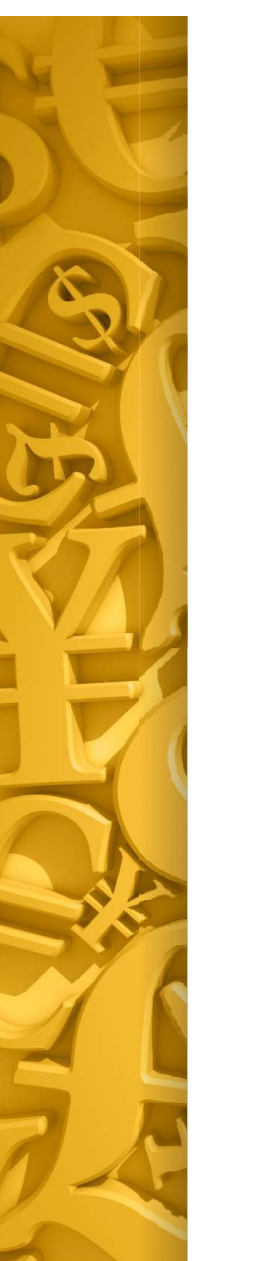

6 – Ligar para a Mesa de Câmbio, telefone 0800-729-2000, informar que precisa fechar um câmbio para a UFAL. Informar:

- CNP: 24.464.109/0001-48;
- Número do processo aberto no gerenciador;
- Número da agência: 3557;
- Forma de pagamento: Ordem bancária;
- Tipo de câmbio: futuro com caixa (cotação do dia, emissão da OB no mesmo dia);
- Prazo para liquidação (envio do recurso ao destinatário final);
- Número de telefone para contato.

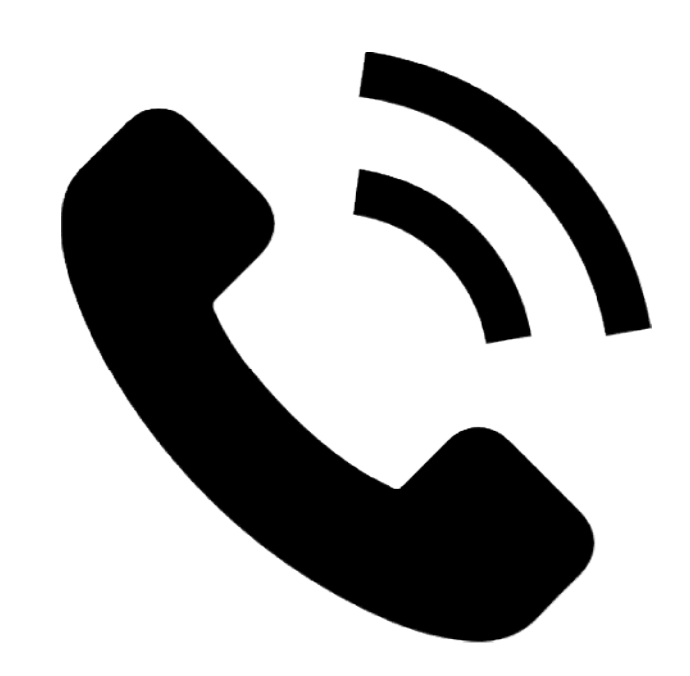

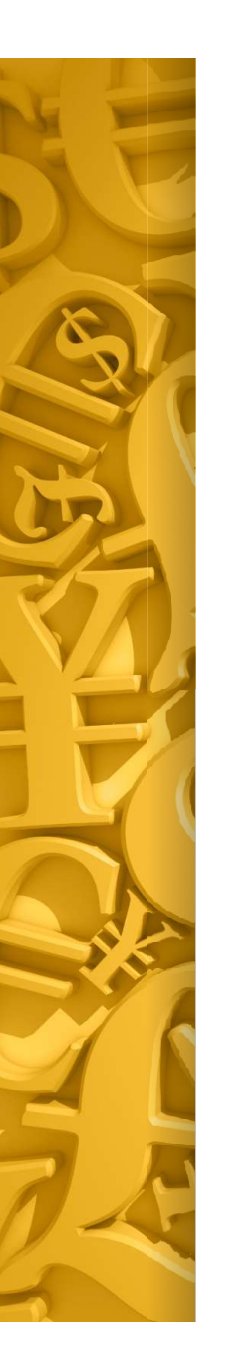

7 – Anexar a OB no gerenciador do Banco do Brasil, logo após sua emissão. Acessar "Câmbio e Comércio Exterior" - > "Digitalização de Documentos" -> "Consulta de processo".

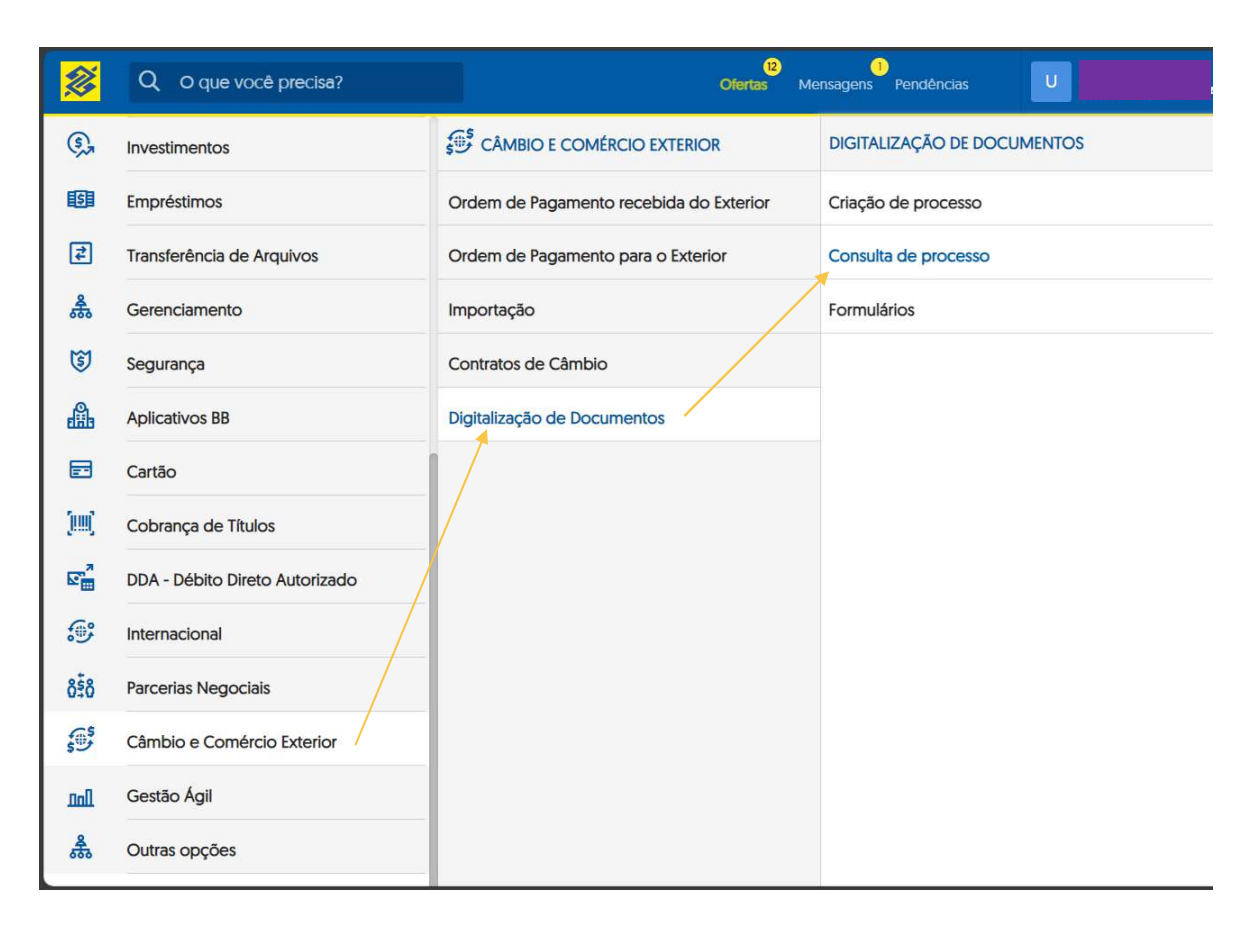

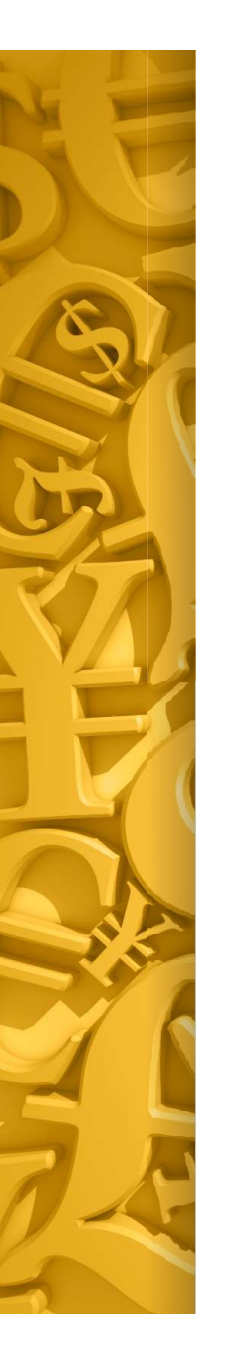

8 – A partir do dia útil
seguinte à emissão da OB, o
contrato de câmbio pode ser
consultado clicando em
"Câmbio e Comércio
Exterior" -> "Contratos de
Câmbio" -> "Consulta".
Digitar o período inicial e
final que deseja buscar e
depois clicar em "Consultar".

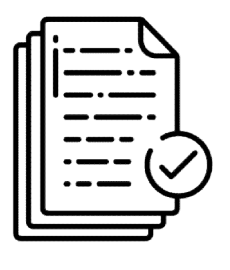

|                | Q O que você precisa?          | Oferias Me                              | ensagens Pendéncias |
|----------------|--------------------------------|-----------------------------------------|---------------------|
| S,             | Investimentos                  | CÂMBIO E COMÉRCIO EXTERIOR              | CONTRATOS DE CÂMBIO |
| <b>ISI</b>     | Empréstimos                    | Ordem de Pagamento recebida do Exterior | Assinatura digital  |
| ₹              | Transferência de Arquivos      | Ordem de Pagamento para o Exterior      | Consulta            |
| 器              | Gerenciamento                  | Importação                              |                     |
| 3              | Segurança                      | Contratos de Câmbio                     |                     |
|                | Aplicativos BB                 | Digitalização de Documentos             |                     |
|                | Cartão                         |                                         |                     |
| (IIII)         | Cobrança de Títulos            |                                         |                     |
|                | DDA - Débito Direto Autorizado |                                         |                     |
| <b>S</b>       | Internacional                  |                                         |                     |
| ôŝô            | Parcerias Negociais            |                                         |                     |
| 5 <sup>5</sup> | Câmbio e Comércio Exterior     |                                         |                     |
| nal            | Gestão Ágil                    |                                         |                     |
| 歳              | Outras opções                  |                                         |                     |

# Liquidação do contrato de câmbio

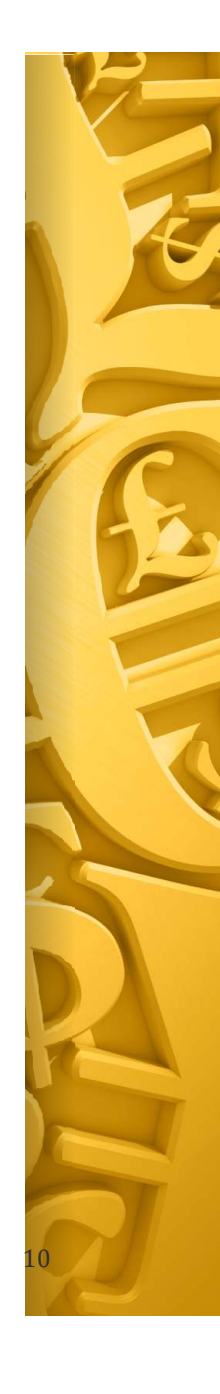

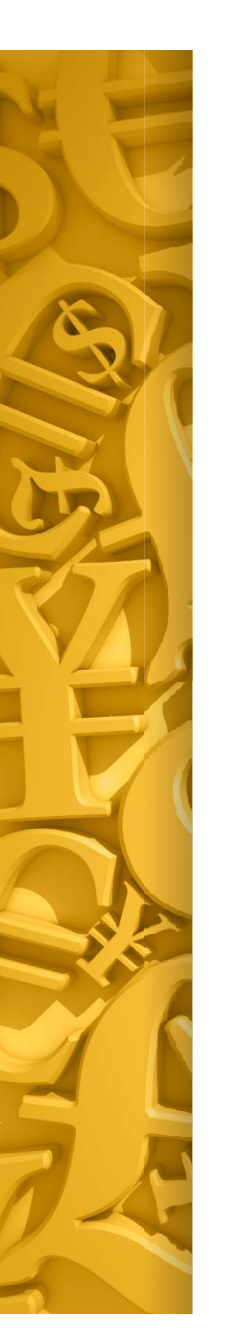

9 – Após o equipamento ser embarcado, é necessário solicitar ao banco a liquidação do contrato de câmbio através do gerenciador financeiro. Acessar "Câmbio e Comércio Exterior" - > "Digitalização de Documentos" -> "Consulta de processo". Anexar os seguintes documentos:

- Ofício solicitando a liquidação, assinado pelo DCF;
- Fatura comercial;
- Packing list;
- AWB;
- DI (se tiver).

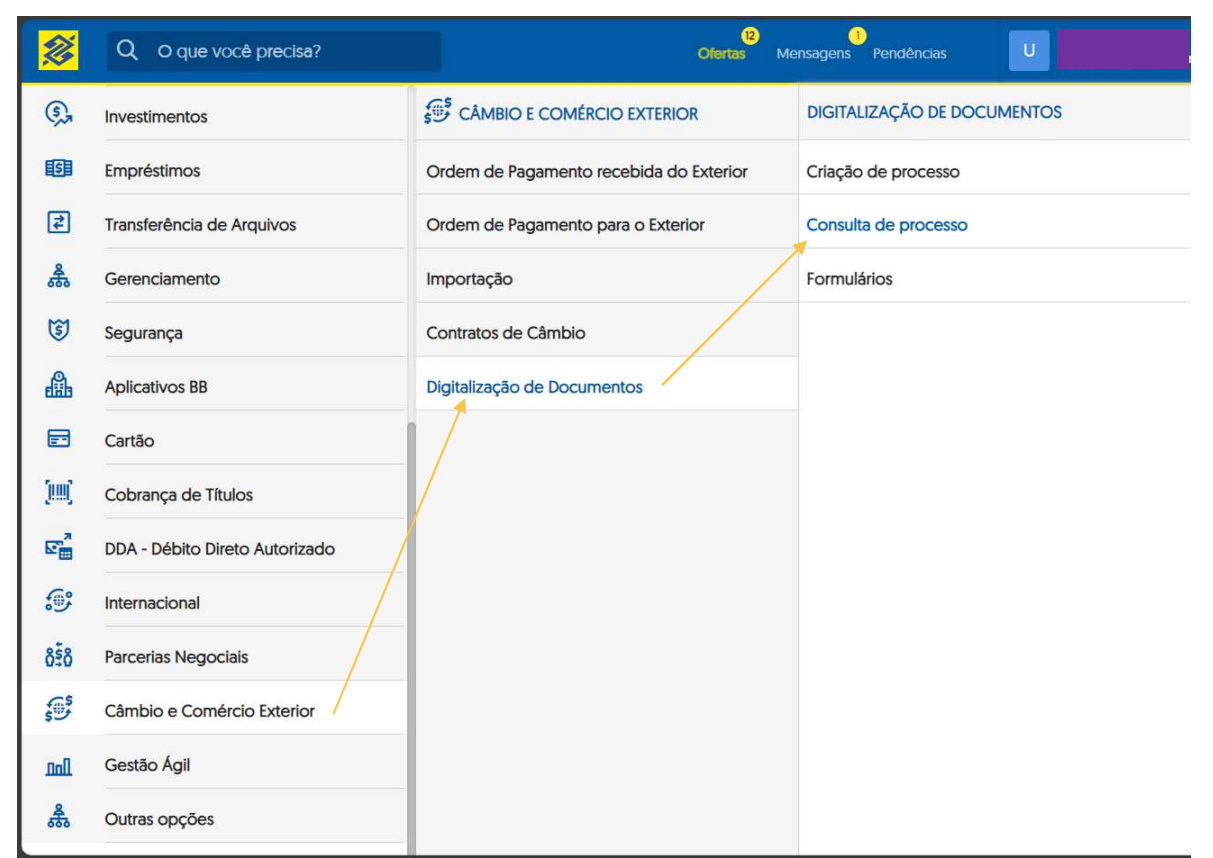

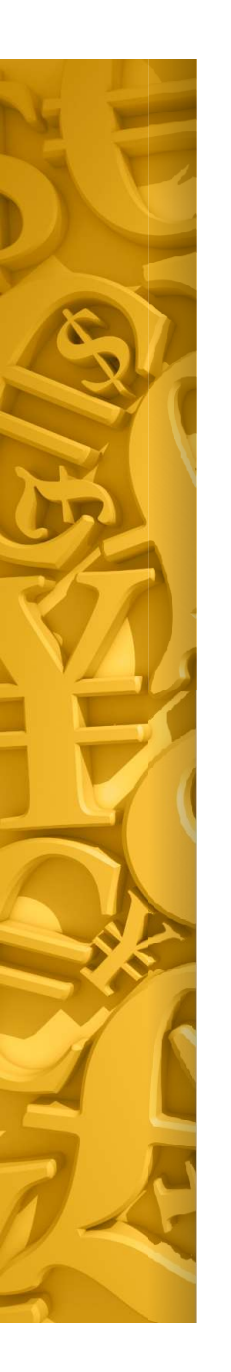

#### OBSERVAÇÕES

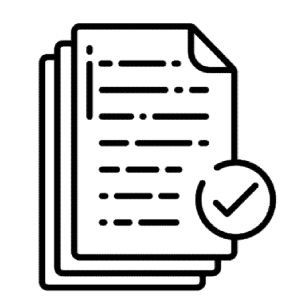

Logo após realizar a remessa do recurso ao destinatário final, o banco anexa no processo de câmbio o comprovante, chamado *Swift*.

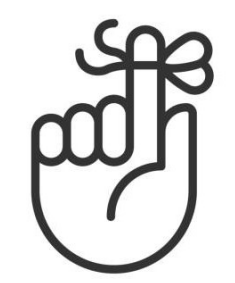

Findo o prazo para liquidação do contrato de câmbio (passo 6), a remessa do recurso ocorre automaticamente. Assim, caso o embarque do equipamento ocorra após o envio do recurso, lembrar de anexar os documentos listados no passo 9, tão logo estejam disponíveis, a fim de sanar a pendência documental perante o Banco do Brasil e, desta forma, finalizar o processo de câmbio.